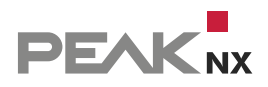

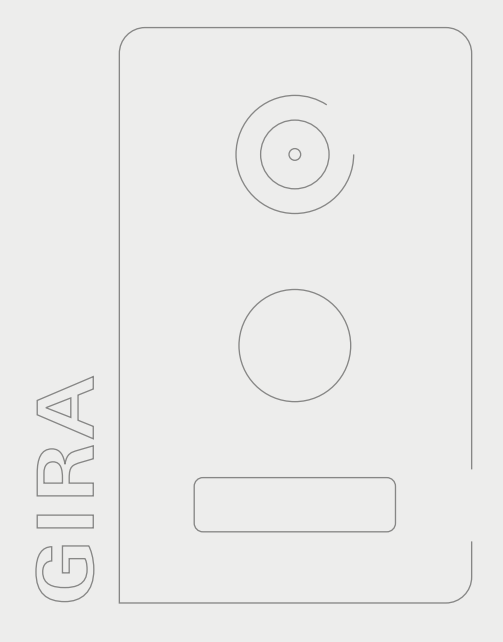

# **Controlpro und Gira TKS**

Kurzanleitung | Getting started | Notice abrégée DE | EN | FR v2.3.1

| Controlpro PNX11-20001, PNX11-20002, PNX11-2 | 20003 |
|----------------------------------------------|-------|

In diesem Dokument erwähnte Produktnamen können Marken oder eingetragene Marken der jeweiligen Eigentümer sein. Diese sind nicht ausdrücklich durch "™" und "®" gekennzeichnet.

© PEAKnx GmbH Leydheckerstraße 10 64293 Darmstadt Deutschland

www.peaknx.com info@peaknx.com Dokumentversion: 2.3.1 Datum: 09.07.24

### Einleitung

In der folgenden Anleitung wird erläutert, wie Sie eine Gira Türstation mit Ihrem PEAKnx Touch-Panel einrichten.

#### Audioassistent des TKS-Communicators

- 1. Audio-Komponenten auswählen
  - Wählen Sie die Option "Mikrofon und Lautsprecher"
- 2. Lautstärke einstellen
  - Starten Sie den Lautstärke-Test und stellen Sie den Schieberegler nach Ihren Bedürfnissen ein. Standardmäßig wird hier eine Position in der Mitte empfohlen.

| TKS-Communicator Audioassistent 3.0.0                                                                                                    | +                  | - 0       | × |
|----------------------------------------------------------------------------------------------------|--------------------|-----------|---|
| GIRA Audioassistent                                                                                                    |                    |           |   |
| 1 2 Lautstärke einstellen                                                                                                    | 3 > 4 >            | 5 > 6 > 7 |   |
| Auf "Start" klicken und mit dem Schieberegler die gewünschte Lautstärke des Laut                                                           | tsprechers einstel | len.      |   |
| Stop Lautstärke , , , , , , , , , , , , , , , , , , ,                                                                                      |                    | laut      |   |
| Hinweis: Ist die Lautstärke trotz maximaler Reglereinstellung zu leise,<br>bitte die Einstellungen direkt an der Audio-Komponente erhöhen. |                    |           |   |
|                                                                                                    |                    |           |   |

- 3. Aufnahmegerät auswählen
  - Wählen Sie hier die Option "Microphone (USB Digital Audio)"
- 4. Mikrofonlautstärke einstellen
  - Machen Sie den Sprachtest und stellen Sie den Schieberegler auf den zweiten Strich von links.
  - W\u00e4hlen Sie unten im Fenster "Einstellungen" an und machen Sie im n\u00e4chsten Fenster einen Doppelklick auf das Mikrofon mit dem gr\u00fcnen Haken.
  - Hier können Sie jetzt unter dem Reiter "Pegel" die Verstärkung einstellen. Diese muss auf 0 gesetzt werden!
  - Übernehmen Sie die Einstellungen und schließen Sie das Fenster, um mit dem Assistenten fortzufahren.

| TKS-Communicator Audioassistent 3.0.0                                                                                                    | * – 🗆 X                                                           |            |
|----------------------------------------------------------------------------------------------------|-------------------------------------------------------------------|------------|
| GIRA Audioassistent                                                                                                    |                                                                   |            |
|                                                                                                    | ③ Sound                                                           | ×          |
| 1 / 2 / 3 / 4 Mikroroniautstarke e                                                                                                    | Wiedergabe Aufnahme Sounds Kommunikation                          |            |
|                                                                                                    | Wählen Sie ein Aufnahmegerät aus, um die Einstellungen zu ändern: |            |
| Bitte den folgenden Satz in normaler Sprechl<br>Lautstärke des Mikrofons so einstellen, dass                                                                                                | Aircophone<br>2. USB Digital Audio<br>Standardgerät               |            |
| "Tch spreche in das Microfon und stelle dabei<br>der Balken im grünen Bereich befindet."                                                                                                    | Realtek High Definition Audio<br>Bereit                           |            |
| Klangqualität OK                                                                                                    | Realtek High Definition Audio<br>Nicht angeschlossen              |            |
| Lautstärke , , , , , , , , , , , , , , , , , , ,                                                                                                    | Stereo Mix<br>Realtek High Definition Audio<br>Deaktiviert        |            |
| Ist die Lautstärke trotz maximaler Reglereinstellung zu le<br>Microfonverstärkung (Windows) in den Einstellungen der<br>danach immer noch zu gering, kann in Schritt 5 die Mikro<br>Algemen | chaften von Microphone X<br>Abhören Pegel Erwetert                |            |
| Zurück Einstellungen                                                                                                    | hone 0 (1) borechen                                               | übernehmen |

- Mikrofonlautstärke abgleichen
  - Drücken Sie den Start Button und stellen Sie den Schieberegler mittig ein.

| GIRA Audic                                                           | bassistent                                              |                                                |                               |
|----------------------------------------------------------------------|---------------------------------------------------------|------------------------------------------------|-------------------------------|
| 1 2 3                                                                | 4 Mikrofonlau                                           | tstärke abgleichen                             | 5 6 7                         |
| Auf "Start" kicken und mit d<br>optimalen Bereich befindet.<br>Start | em Schieberegler die Lau<br>Klangqualität<br>Lautstärke | tstärke des Mikrofons so einstellen, dar<br>OK | ss sich der gebe Indikator im |

- Sprachqualität optimieren
  - Führen Sie den Sprachqualitäts- Test durch.
- 5. Mikrofonlautstärke optimieren

- Stellen Sie hier den Schieberegler auf den zweiten Strich von links.

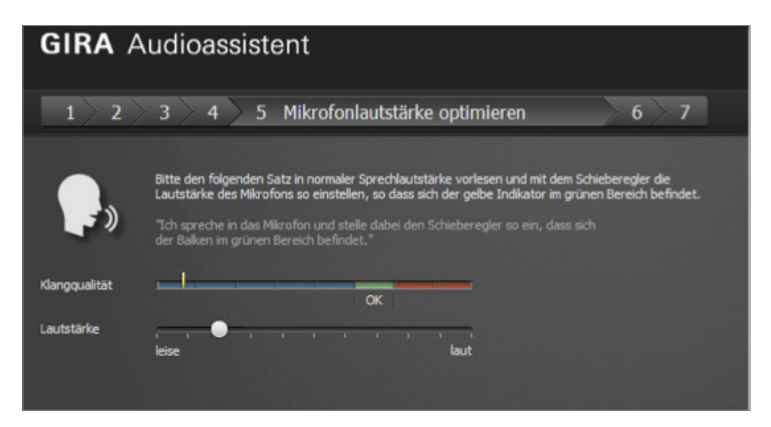

- 6. Konfiguration testen
  - Starten Sie den Konfigurationstest
- 7. Audioassisten abschliessen
  - Schließen Sie den Audioassistent und haben Sie Spaß mit Ihrer Controlpro Türspracheinheit!

| Problem                                                                                                    | Lösung                                                                                                    |
|----------------------------------------------------------------------------------------------------|----------------------------------------------------------------------------------------------------|
| Nach einigen Sekunden guter Verständ-<br>lichkeit an der Türeinheit wird der Sprecher<br>am PEAKnx Panel plötzlich leise und kaum<br>hörbar bzw. abgehakt und schlecht hörbar<br>wahrgenommen. | Mikrofon wird zu sehr verstärkt, siehe<br>Punkt 4 Mikrofonlautstärke. Mikrofonlaut-<br>stärke etwas reduzieren (Schieberegler<br>nach links)                                                |
| An der Türeinheit wird der Sprecher am<br>PEAKnx Panel in der richtigen Lautstärke<br>wahrgenommen aber mit einem Rauschen<br>im Hintergrund.                                                  | Der Assistent verstärkt das Mikrofon des<br>PEAKnx Panel zu stark, siehe Punkt 5 Mikro-<br>fonlautstärke optimieren. Reduzieren Sie<br>die Mikrofonlautstärke (Schieberegler nach<br>links) |
| An der Türeinheit wird der Sprecher am<br>PEAKnx Panel zu leise wahrgenommen.                                                                                                    | Das Mikrofon wird zu wenig verstärkt, siehe<br>Punkt 4 Mikrofonlautstärke. Erhöhen Sie<br>die Mikrofonlautstärke (Schieberegler nach<br>rechts)                                             |

#### Fehlerbehebung

# TKS-Communicator größer darstellen

- Machen Sie einen Rechtsklick auf die Verknüpfung des TKS Communicators und wählen Sie Eigenschaften.
- Wechseln Sie zum Reiter Kompatibilität.
- Klicken Sie auf Hohe DPI Einstellungen ändern.
- Setzen Sie den Haken bei Verhalten bei hoher DPI-Skalierung überschreiben und wählen Sie im Drop-Down-Menü darunter "System (Erweitert)".
- Bestätigen Sie in beiden Fenstern mit "Ok".

### Bei Betätigung der Klingel, Bildschirm über Gira Home Server einschalten

• TKS-IP-Gateway anlegen:

| 🗅 Projekteinstellungen                                                                                                    |                    |                                                                                                    |  | × |
|----------------------------------------------------------------------------------------------------|--------------------|----------------------------------------------------------------------------------------------------|--|---|
| Datei Hilfe                                                                                                    |                    |                                                                                                    |  |   |
| Schließen 🕘 Hilfe                                                                                                    |                    |                                                                                                    |  |   |
| Deefliche     Deefliche     Deefliche | Gira TKSIP-Gateway | Gira TKS-IP-Gateway senden<br>Gira TKS-IP-Gateway emplangen<br>192-158.00<br>50050<br>admin<br>admin |  | × |

• Interne KOs anlegen:

| Ubernehmen Schließen   III Importieren   Deu TE                                                                                                    | ntfernen 🔍 Suchen 🤇                                                                                                    | ) <u>H</u> ife                              |
|----------------------------------------------------------------------------------------------------|----------------------------------------------------------------------------------------------------|---------------------------------------------|
| 🖾 Intern 📮 EIB                                                                                                    | Daten                                                                                                    |                                             |
| Bit Marine Obtain     Bit Marine Obtain     Bit Bit     Bar     Bar     B | Benedrhung<br>Daretys<br>Remarentpositer:<br>Init-Weit<br>Min: Weit<br>Min: Weit<br>Min: Weit<br>Schritgsöhe<br>Liste<br>Gaugemakene:<br>KO-Galeway senden: | Gisa TLS-IP-Gateway emplangen 14-60 te Text |

• IP/EIB-Telegramme (Senden):

| 1                                                                                                    |                                                                                                    |                                                                                                    |
|----------------------------------------------------------------------------------------------------|----------------------------------------------------------------------------------------------------|----------------------------------------------------------------------------------------------------|
| Stammdaten                                                                                                    |                                                                                                    |                                                                                                    |
| EIB-Steuerung                                                                                                    |                                                                                                    |                                                                                                    |
| Oberfläche                                                                                                    | Visu Web-Seiten/IP-Geräte Grafischer Lo                                                                                                    | Logikeditor QC Config Kommunikationsobje Kameras IP/                                                     |
| Archive und Liste                                                                                                    | n                                                                                                    |                                                                                                    |
| Alamierung                                                                                                    | P/EIB-Telegramme senden                                                                                                    | - 🗆 X                                                                                                    |
| Empfängergruppe                                                                                                    | n Datei Hilfe                                                                                                    |                                                                                                    |
| Kommunikation                                                                                                    | Schließen 📑 Neu 🕸 Entlemen 🔞 Hite                                                                                                    |                                                                                                    |
| IP/EIB-Telegarme (S-<br>IP/EIB-Telegarme (S-<br>IP/EIB-Telegarme (E-<br>IP/EIB-Telegarme (E-<br>IP/EIB-Telegarme (E-<br>IP/EIB-Telegarme (E-<br>IP/EIB-Telegarme (E-<br>IP/EIB-Telegarme (S-<br>IP/EIB-Telegarme (S-<br>IP/E)))))))))))))))))))))))))))))))))))) | Control Law Law Law Control Control Co | Employee Sender Betele       De Endels ender bei enderschen Versond ausgeführt     Resichung     C     C |
| Empfänger Senden B                                                                                                    | efehle                                                                                                    | Empfänger Senden Befehle                                                                                 |
| Bezeichnung:                                                                                                    | TecTool-MonitorEIN Controlpro                                                                                                    | B Dateblöcke (Aktuell: 1, Gesamt 1):                                                                     |
| _                                                                                                    |                                                                                                    | Blocktyp Wert CRLF Komma 🗎                                                                               |
| Daten an IP-Empfäng                                                                                                    | ger senden                                                                                                    | Text TecControl,Moni                                                                                     |
| IP-Telegramm-Typ:                                                                                                    | UDP                                                                                                    |                                                                                                    |
| IP/Host-Adresse:                                                                                                    | 192.168.0.31                                                                                                    | Bearbeiten/Hinzufügen X                                                                                  |
| IP-Port:                                                                                                    | 49998                                                                                                    | Datenblock enthält                                                                                       |
| C Daten an 14 Byte Elf                                                                                                    | B-Empfänger senden                                                                                                    | Text: TecControl,MonitorEin                                                                              |
| KObjekt                                                                                                    | [Keine Auswahl]                                                                                                    | CR arhängen 「LF arhängen<br>Daten umwandeln: 「URL-Quoting anwenden                                       |
|                                                                                                    |                                                                                                    | Hilfe Qk Abbrechen                                                                                       |

\*Empfänger: IP/Host-Adresse: Adresse des Panels

\*Senden: Text: TecTool Befehl. Mehr zum TecTool erfahren Sie hier.

Bei Betätigung der Klingel, Bildschirm über Gira Home Server einschalten

Logik erstellen:

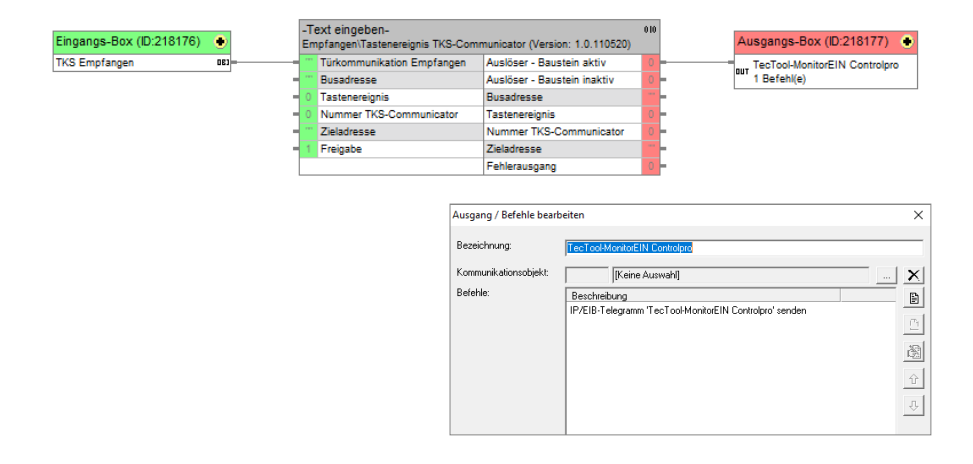

#### **Technischer Support**

Sollten Probleme mit Ihrem PEAKnx Panel auftreten, kontaktieren Sie bitte unser PEAKnx Support Team:

- Mail: support@peaknx.com
- Support Ticket erstellen: support.peaknx.com/?lang=de
- Tel.: +49-6151-279 1825

EN - Controlpro and Gira DCS

# **Controlpro and Gira DCS**

Getting started EN

| Created for use with the following product Item n | umber                           |
|---------------------------------------------------|---------------------------------|
| Controlpro PNX11-                                 | 20001, PNX11-20002, PNX11-20003 |

The product names mentioned in this document may be brands or registered trademarks of their respective owners. These are not explicitly labeled with "" or "".

© PEAKnx GmbH Leydheckerstraße 10 64293 Darmstadt Germany

www.peaknx.com info@peaknx.com Document version: 2.3.1 Date: 09.07.24

#### Introduction

The following instructions explain how to set up a Gira door station with your PEAKnx touch panel.

#### Audioassistant of the TKS Communicator

- 1. Select audio components
  - Select the "Microphone and Loudspeaker" option.
- 2. Adjusting the volume
  - Start the volume test and adjust the slider to your needs. By default a position in the middle is recommended.

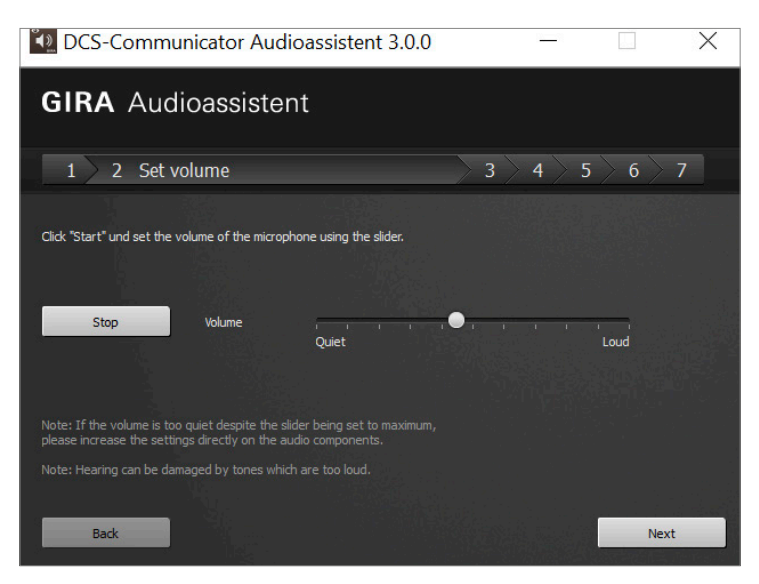

- 3. Select recording device
  - Select the option "Microphone (USB Digital Audio)" here
- **4.** Adjusting the microphone volume
  - Do the speech test and move the slider to the second line from the left.

- Select "Settings" at the bottom of the window and double-click on the microphone with the green tick in the next window.
- Here you can now set the gain under the "Level" tab. This must be set to 0!
- Accept the settings and close the window to continue with the wizard.

| 1 2                                                          | 3 4 Set microphone volu                                                                                                    | Sound                                                                                                    | ×          |
|--------------------------------------------------------------|----------------------------------------------------------------------------------------------------|----------------------------------------------------------------------------------------------------|------------|
| 1/2                                                          |                                                                                                    | Wiedergabe Aumanime Sounds Kommunikation<br>Wählen Sie ein Aufnahmegerät aus, um die Einstellungen zu ändern: |            |
|                                                              | Please read the following sentence aloud at n<br>microphone using the slider so that the yellow                                             | Microphone<br>2- USB Digital Audio<br>Standardgerät                                                           |            |
|                                                              | "I am speaking into the microphone while setti<br>located in the green range."                                                              | Realtek High Definition Audio<br>Bereit                                                                       |            |
| Sound quality                                                | ок                                                                                                    | Realtek High Definition Audio<br>Nicht angeschlossen                                                          |            |
| Volume                                                       | quiet                                                                                                    | Stereo Mix<br>Realtek High Definition Audio<br>Deaktiviert                                                    |            |
| If the volume is t<br>activate the micro<br>microphone volum | oo quiet despite the slider being set to me<br>ophone amplifier in the audio component s<br>ne can be increased further in Step 5. Algemein | chaften von Microphone X<br>Abhören Pegel Enweitert                                                           |            |
|                                                              | Micro                                                                                                    | hone Eig                                                                                                    | enschaften |
| Back                                                         | Settings                                                                                                    | 0 🚯 obrechen                                                                                                  | Übernehmen |

- Calibrate microphone volume
  - Press the "Start" button and adjust the slider in the middle.

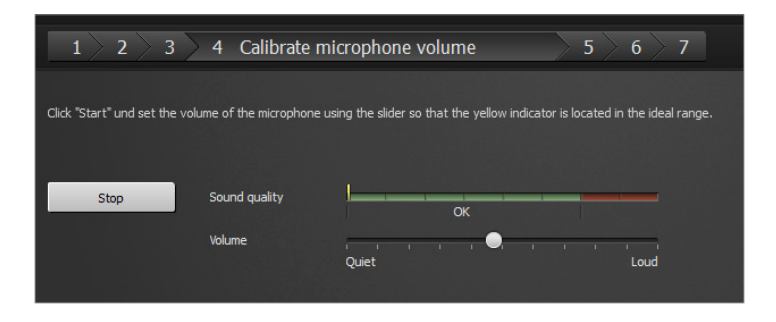

- Optimize voice quality
  - Perform the voice quality test.

#### 5. Optimize microphone volume

- Move the slider to the second line from the left.

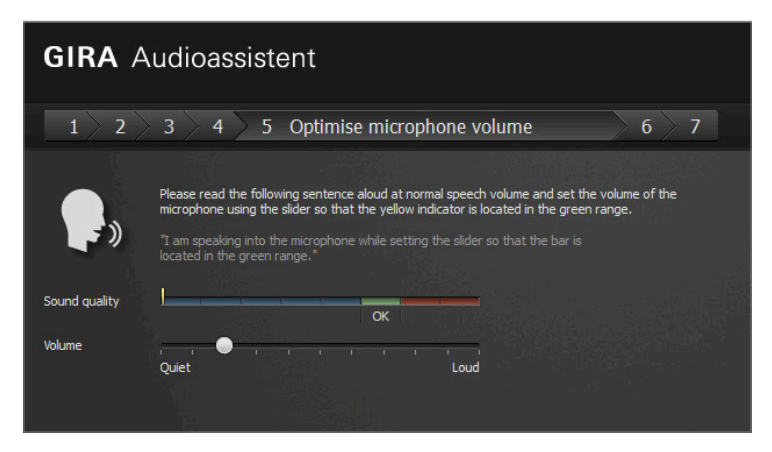

6. Test configuration

- Start the configuration test

- 7. Finish Audio Assistant
  - Close the audio assistant and have fun with your Controlpro intercom!

## Troubleshooting

| Problem                                                                                                    | Solution                                                                                                    |
|----------------------------------------------------------------------------------------------------|----------------------------------------------------------------------------------------------------|
| After a few seconds of good intelligibility on<br>the door unit, the person on the PEAKnx Pa-<br>nel is suddenly perceived quiet and barely<br>audible or cut off and hard to hear. | Microphone is amplified too much, see<br>point 4 Microphone volume. Reduce the mi-<br>crophone volume slightly (slider to the left)                                  |
| At the door unit, the person at the PEAKnx<br>Panel is perceived at the correct volume but<br>with white noise in the background.                                                   | The wizard amplifies the microphone of<br>the PEAKnx Panel too much, see point 5<br>Optimize microphone volume. Reduce the<br>microphone volume (slider to the left) |
| At the door unit, the person at the PEAKnx<br>Panel is perceived too quiet.                                                                                                    | The microphone is not amplified enough,<br>see point 4 Microphone volume. Increase<br>the microphone volume (slider to the right)                                    |

## **Display TKS Communicator larger**

- Right-click on the TKS Communicator shortcut and select Properties.
- Switch to the Compatibility tab.
- Click on Change high DPI settings.
- Check Override high DPI scaling behavior and select "System (Advanced)" from the dropdown menu below it.
- Confirm with "Ok" in both windows.

#### When the bell is pressed, switch on the screen via the Gira Home Server

Create TKS IP gateway:

| 🏠 Projekteinstellungen                                                                                                    |                                                                                                    |                                                                                                    | - | ×     |
|----------------------------------------------------------------------------------------------------|----------------------------------------------------------------------------------------------------|----------------------------------------------------------------------------------------------------|---|-------|
| Datei Hilfe                                                                                                    |                                                                                                    |                                                                                                    |   |       |
| Schließen 🔞 Hilfe                                                                                                    |                                                                                                    |                                                                                                    |   |       |
| Deetfläche     Deetfläche     Deetfläche     Deetfläche     Deetflächen     Renterb-Zeiten     FFP     FFP     FFPZ-Zeitabgleich     FFPZ-Zeitabgleich     FFPZ-Zeitabgleich     SMNP     SMNP     MB     TFAP5     PI-Telegaame     U-Urbegaame     U-Urbegaame     U-Dreetgarwei     Sontlage     Sontlage     Benutzergruppen     -Feher-Zeiten     Sontlage     Benutzergruppen     -Feher-Zeiten     Sontlage     Benutzergruppen     -Feher-Zeiten     Sontlage     Benutzergruppen     -Statu-Ziteuen     -Sub-Ziteuen     -Solauk-Steuen     -Solauk-Steuen     -Solauk | Gira TKSIP-Gateway<br>Gira TKSIP-Gateway verwenden<br>K-Objekt endner:<br>IP-Adesse TKSIP-Gateway:<br>IP-Adesse TKSIP-Gateway:<br>Benutzemane:<br>Passwort: | Gira TKS-IP-Gateway senden<br>Gira TKS-IP-Gateway emplangen<br>192 T68 0.101<br>50050<br>Jadmin<br>Jadmin |   | <br>× |

Create internal KOs (communication objects):

| ) <u>b</u> ernehmen <u>S</u> chließen   ≡ Importieren   <mark>D</mark> Neu ∦ | Entfernen | 🔍 S <u>u</u> chen | <u>●</u> <u>H</u> iře                       |
|------------------------------------------------------------------------------|-----------|-------------------|---------------------------------------------|
| 🗃 Intern 💶 EIB                                                               | Daten     |                   |                                             |
| 3-Di Interne Objekte                                                         | Bezeic    | hnung:            | Gira TKS-IP-Gateway empfangen               |
| Binäteingänge                                                                | Datent    | yp:               | 14-Byte Text                                |
| E Email                                                                      | Bemar     | entspeicher       | Ja Kommunikationsobiekt remanent streichern |
| 🗄 🦳 Garage Conny                                                             |           |                   |                                             |
| 🕀 🧰 Garage Jürgen                                                            | Init-W    | ert:              |                                             |
| 😑 🧰 Importierte Daten                                                        | Min. W    | ert               | 0                                           |
| 🖶 🧰 PM                                                                       | Mary M    |                   |                                             |
| 🗄 🧰 Sanas                                                                    |           |                   | lo.                                         |
| 🕀 🛄 Stal                                                                     | Schritte  | größe:            | 0                                           |
| E System                                                                     | Lister    |                   | 12                                          |
| - Sonsbges                                                                   |           |                   |                                             |
| Els Circ TKS IP Gateway emplangen                                            | Gruppe    | madresse:         |                                             |
| Spainhamlatz                                                                 |           |                   |                                             |
| Telefonherien nn & ôns f.ólamien nn                                          | KO-Ga     | teway empfangi    | en: 🗖 Ja                                    |
| Utaub & Feiertag                                                             | KD-Ga     | leway sender:     | E la                                        |
| Verbindungen                                                                 |           |                   | 1 00                                        |
| EIB-Monitor                                                                  |           |                   |                                             |
| III EIB-Scan                                                                 |           |                   |                                             |
| HS ISDN                                                                      |           |                   |                                             |
| ISDN-Sperre                                                                  |           |                   |                                             |
| IIII NTP Differenz                                                           |           |                   |                                             |
| BS Portal                                                                    |           |                   |                                             |
| HSI Projekt-ID                                                               |           |                   |                                             |
| Selennummer                                                                  |           |                   |                                             |
| Verbindungen (Futern)                                                        |           |                   |                                             |
| Verbindungen (Extern)                                                        |           |                   |                                             |
| E Szenen                                                                     |           |                   |                                             |
| H 🔲 Werkstatt                                                                |           |                   |                                             |

• IP/EIB telegrams (send):

| Stammdaten                |                    | ( <b>*</b> †               | 0-0-                   | THE R.               | ГH                       | - 100                                   |             |            |            |              |
|---------------------------|--------------------|----------------------------|------------------------|----------------------|--------------------------|-----------------------------------------|-------------|------------|------------|--------------|
| EIB-Steuerung             |                    | 4IP                        | Ĩ                      | puters.              | LH                       |                                         |             |            |            |              |
| Oberfläche                | Visu               | Web-Seiten/IP-Geräte       | Grafischer Logikeditor | QC Config            | Kommunikationsobje       | Kameras                                 | IP,         |            |            |              |
| Archive und List          | en                 |                            |                        |                      |                          |                                         |             |            |            |              |
| Alamierung                | P/EIB-Tele         | gramme senden              |                        |                      |                          | - 0                                     | ×           |            |            |              |
| Empfängergrupp            | en Datei Hilfe     |                            |                        |                      |                          |                                         |             |            |            |              |
| Kommunikation             | Soblation          | B Nov. 🕸 Entiropo          | O LINA                 |                      |                          |                                         |             |            |            |              |
|                           | Zenneden           | Tree & Tunement            | 0 Tine                 |                      |                          |                                         |             |            |            |              |
| IP EIB                    | E-92 IP/EIB        | -Telegramme                | <u>^</u>               | Empfänger Senden     | Befehle                  |                                         |             |            |            |              |
| IP/EIB-Telegramme (S      | Senden)            |                            |                        | Die Befehle werden I | oei erfolgreichem Versan | d ausgeführt:                           |             |            |            |              |
| G+4                       | 🖳 🖳 🖳              |                            |                        | Bezeichnung          |                          |                                         | Ð           |            |            |              |
| IP EIB                    |                    | Test March (Th) Controleur |                        |                      |                          |                                         | 101         |            |            |              |
| IP/EIB-Lelegramme (E      | mprang)            | er oorwionnoizin connopro  |                        |                      |                          |                                         |             |            |            |              |
| <u>en</u>                 |                    |                            |                        |                      |                          |                                         | - B         |            |            |              |
| WebSeiten/IP-Ge           | näte               |                            |                        |                      |                          |                                         |             |            |            |              |
| 8.1                       |                    |                            |                        |                      |                          |                                         | <u> </u>    |            |            |              |
|                           |                    |                            |                        |                      |                          |                                         | -₽-         |            |            |              |
| SNMP-MIB                  |                    |                            |                        |                      |                          |                                         |             |            |            |              |
| Emotänger Caudau L        |                    |                            |                        | Emotänger            | Senden Refehle           | 1                                       |             |            |            |              |
| cuibiquider   penderi   p | erenie             |                            |                        | Die                  | 1.000                    | · 1                                     |             |            | 1          |              |
| Pozoiohnuma:              |                    |                            |                        | B Dateblöcke         | (Aktuell: 1, Gesan       | nt 1):                                  |             |            |            |              |
| bezeichnung.              | lec   ool-Monitorb | IN Controlpro              |                        | Blocktyp             | Wert                     |                                         | CBLE        | Komma [    | m I I      |              |
| Daten an IP-Empfar        | ider senden        |                            |                        | Text                 | Tecl                     | ontrol Moni                             |             |            | 2          |              |
|                           | iger condors       |                            |                        | 1 Call               | 1000                     | of a of a of a of a of a of a of a of a |             | 7          | <b>x</b> 1 |              |
| IP-Telegramm-Typ:         | UDP                |                            | -                      |                      |                          |                                         |             | _          | <u> </u>   |              |
|                           |                    |                            |                        |                      |                          |                                         |             | 2          | 0          |              |
| IP/Host-Adresse:          | 192.168.0.31       |                            |                        | Rearbei              | ten/Hinzufügen           |                                         |             |            |            | ×            |
| IP.Port                   | 40000              |                            |                        |                      | tenyrmizurugen           |                                         |             |            |            | ~            |
| II 4 OIC                  | 49998              |                            |                        | Datent               | lock enthält:            | Text                                    |             |            |            | -            |
| _                         |                    |                            |                        |                      |                          | Ju.com                                  |             |            |            |              |
| C Daten an 14 Byte El     | B-Empfänger sende  | en                         |                        | lext:                |                          | TecControl;N                            | /onitorEin  |            |            | <b>∢</b> HEN |
| K. Obiald                 |                    |                            |                        |                      |                          | CB anhär                                | naen        | LE anh     | ängen      |              |
|                           | [Kein              | e Auswahlj                 |                        |                      |                          |                                         |             |            |            |              |
|                           |                    |                            |                        | Daten                | umwandeln:               | URL-Que                                 | iting anwer | iden       |            |              |
|                           |                    |                            |                        |                      |                          |                                         |             |            |            |              |
|                           |                    |                            |                        |                      |                          |                                         |             |            |            |              |
|                           |                    |                            |                        |                      |                          |                                         |             |            |            |              |
|                           |                    |                            |                        | II I                 |                          |                                         |             |            |            |              |
|                           |                    |                            |                        |                      | DK- 1                    |                                         |             | 01         | 1 444-1    | - L          |
|                           |                    |                            |                        | 1 <u>1</u>           | ine                      |                                         |             | <u>U</u> k | Abbre      | chen         |

\*Receiver (Empfänger): IP/Host-Address: IP address of the panel

\*Send (Senden): Text (Text): TecTool command. To learn more about TecTool, click here.

Create logic:

| Eingangs-Box (ID:218176) | • | -Te<br>Em | xt eingeben-<br>pfangen\Tastenereignis TKS | -Comn                              | nunicator (Versior                                        | n: 1.0.110520)                                                      | 010 |                                           | Ausgangs-Bo        | x (ID:21817   | 77) 💿  |
|--------------------------|---|-----------|--------------------------------------------|------------------------------------|-----------------------------------------------------------|---------------------------------------------------------------------|-----|-------------------------------------------|--------------------|---------------|--------|
| TKS Empfangen            |   | -         | Türkommunikation Empfang                   | jen                                | Auslöser - Baust                                          | ein aktiv                                                           |     |                                           | TecTool-Mon        | itorEIN Contr | rolpro |
|                          | - | -         | Busadresse                                 |                                    | Auslöser - Baust                                          | ein inaktiv                                                         |     | -                                         | 1 Befehl(e)        |               |        |
|                          |   | 0         | Tastenereignis                             |                                    | Busadresse                                                |                                                                     |     | F                                         |                    |               |        |
|                          | - | 0         | Nummer TKS-Communicate                     | r                                  | Tastenereignis                                            |                                                                     |     | F                                         |                    |               |        |
|                          | - | -         | Zieladresse                                |                                    | Nummer TKS-Co                                             | mmunicator                                                          |     | F                                         |                    |               |        |
|                          | - | 1         | Freigabe                                   |                                    | Zieladresse                                               |                                                                     |     | F                                         |                    |               |        |
|                          |   |           |                                            |                                    | Fehlerausgang                                             |                                                                     |     | F                                         |                    |               |        |
|                          |   |           |                                            | Ausgar<br>Bezeic<br>Komm<br>Befehl | ng / Befehle bearbo<br>Anrung:<br>unikationsobjekt:<br>e: | iten<br>TecTostMontorE<br>[Keine<br>Beschrebung<br>IP/EIB-Telegramn | N C | ontrolpro<br>swahij<br>secTool-MonitorEIN | Controlpro' senden |               |        |

### **Technical Support**

If you experience problems with your PEAKnx Panel please contact our PEAKnx Support Team:

- Mail: support@peaknx.com
- Create a Support Ticket: support.peaknx.com/?lang=en\_US
- Tel.: +49-6151-279 1825

Controlpro et Gira TKS

# **Controlpro et Gira TKS**

Notice abrégée

FR

| Conçu pour être utilisé avec le produit suivant | Référence                             |  |  |  |  |
|-------------------------------------------------|---------------------------------------|--|--|--|--|
| Controlpro                                      | PNX11-20001, PNX11-20002, PNX11-20003 |  |  |  |  |

Les noms de produits mentionnés dans ce document peuvent être des marques commerciales ou des marques déposées de leurs propriétaires respectifs. Elles ne sont pas expressément marquées par « <sup>™</sup> » et « <sup>®</sup> ».

© PEAKnx GmbH Leydheckerstraße 10 64293 Darmstadt Allemagne

www.peaknx.com info@peaknx.com Version du document : 2.3.1 Date : 09.07.24

#### Introduction

Les instructions suivantes expliquent comment configurer une station de porte vidéo Gira avec votre panneau tactile PEAKnx.

#### L'assistance audio du DCS-Communicator

- 1. Sélectionner les composants audio
  - Sélectionnez l'option « Microphone et haut-parleur »
- 2. Régler le volume sonore
  - Démarrez le test de volume et déplacez le curseur comme souhaité. Habituellement, il est conseillé de placer le curseur au centre.

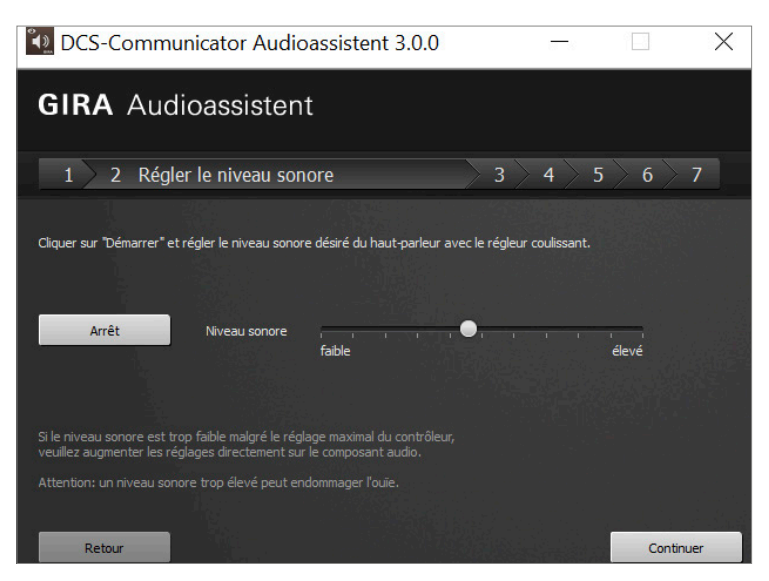

- 3. Sélectionner le périphérique d'enregistrement
  - Sélectionnez ici l'option « Microphone (USB Digital Audio) »
- 4. Régler le volume du microphone
  - Effectuez un test de voix et déplacez le curseur de deux crans vers la gauche.
  - Sélectionnez « Réglages » plus bas dans la fenêtre et double-cliquez dans la fenêtre suivante sur le microphone avec le crochet vert.
  - Vous pouvez à présent régler le volume dans l'onglet « Niveau ». Il doit être mis sur 0 !

- Enregistrez les paramètres et fermez la fenêtre pour poursuivre l'assistant.

| GIRA Audioassistent                                                                 |                                                                                                    |                                                                                                    |                                   |  |  |  |  |  |
|-------------------------------------------------------------------------------------|----------------------------------------------------------------------------------------------------|----------------------------------------------------------------------------------------------------|-----------------------------------|--|--|--|--|--|
| 1 2                                                                                 | 3 4 Régler le niveau sonore du r                                                                                                    | microphone 5 6 7                                                                                                    |                                   |  |  |  |  |  |
|                                                                                     | Prière de lire la phrase suivante avec un niveau sonore                                                                                                    | de 🕅 Sound                                                                                                    | ×                                 |  |  |  |  |  |
| <b>, , , ,</b>                                                                      | du microphone avec le régleur coulissant de telle façon o<br>verte.<br>"Je parle dans le microphone et règle en même temps le<br>façon que la barre se trouve dans la zone verte."                   | Que         Wiedergabe         Aufnahme         Sounds         Kommunikation           réi         Wählen Sie ein Aufnahmegerät aus, um die Einstellungen zu ä         Image: Communikation         Image: Communikation | ndern:                            |  |  |  |  |  |
| Qualité sonore                                                                      | ок                                                                                                    | Microphone<br>2- USB Digital Audio<br>Standardgerät                                                                                                    |                                   |  |  |  |  |  |
| Niveau sonore                                                                       | faible élev                                                                                                    | Realtek High Definition Audio<br>Bereit                                                                                                    |                                   |  |  |  |  |  |
| Si le niveau sonore<br>du microphone ou<br>le niveau du micro<br>microphone à l'éta | e est trop faible malgré le réglage maximal du contrôleur, ve<br>activer l'amplification du microphone dans les réglages du c<br>phone est encore trop faible, on peut augmenter plus forte<br>pe 5. | Resitik High Definition Audio<br>National Street Mix<br>Resitik High Definition Audio<br>Resitik High Definition Audio<br>Restelik High Definition Audio                                                                                                    |                                   |  |  |  |  |  |
| Retour                                                                              | Réglages Allgemein Abbren F                                                                                                    | Microphone ×                                                                                                    |                                   |  |  |  |  |  |
|                                                                                     | Microphone                                                                                                    | Als Standard V<br>OK Abbr                                                                                                    | Eigenschaften<br>echen Übernehmen |  |  |  |  |  |

- Égaliser le volume du microphone
  - Appuyez sur le bouton Start et déplacez le curseur au centre.

| 1 > 2 > 3                                                   | > 4 Egaliser le 1                         | niveau sonore du microphoi                       | 5 > 6 > 7             |
|-------------------------------------------------------------|-------------------------------------------|--------------------------------------------------|-----------------------|
| Cliquer sur "Démarrer" et re<br>jaune se trouve dans la zor | égler le niveau sonore du<br>ne optimale. | microphone avec le régleur coulissant de telle f | açon que l'indicateur |
| Démarrage                                                   | Klangqualität                             | ок                                               |                       |
|                                                             | Niveau sonore                             | faible                                           | élevé                 |

- Optimiser la qualité de la voix
  - Effectuez un test de qualité de voix.

5. Optimiser le volume du microphone

- Déplacez le curseur de deux crans vers la gauche.

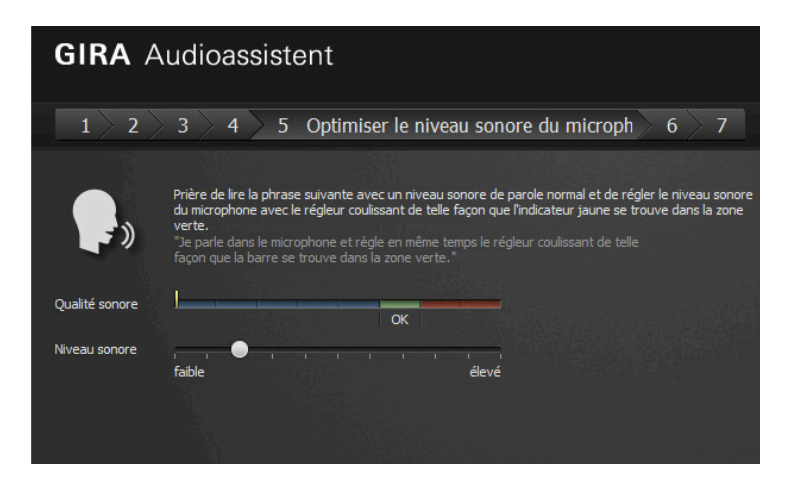

- 6. Tester la configuration
  - Démarrez le test de configuration
- 7. Fermer l'assistant audio
  - Fermez l'assistant audio et profitez de l'unité de commande vocale de porte Controlpro !

# Dépannage

| Problème                                                                                                    | Solution                                                                                                    |
|----------------------------------------------------------------------------------------------------|----------------------------------------------------------------------------------------------------|
| Après quelques secondes avec une bonne<br>clarté à l'unité de porte, la personne parlant<br>au panneau PEAKnx devient soudainement<br>peu audible ou le son est haché et plus<br>difficile à entendre. | Le microphone est trop amplifié, voir le<br>point 4 Volume du microphone. Réduire un<br>peu le volume du microphone (déplacer le<br>curseur vers la gauche)                                       |
| Au niveau de l'unité de porte, le locuteur du<br>panneau PEAKnx est perçu au bon volume<br>mais avec un bruit de fond.                                                                                 | L'assistant amplifie trop le microphone du<br>panneau PEAKnx, voir le point 5 Optimi-<br>ser le volume du microphone. Réduisez le<br>volume du microphone (déplacer le curseur<br>vers la gauche) |
| Au niveau de l'unité de porte, le locuteur du<br>panneau PEAKnx est perçu comme étant<br>trop bas.                                                                                                    | Le microphone est trop peu amplifié, voir le<br>point 4 Volume du microphone. Augmen-<br>tez le volume du microphone (déplacer le<br>curseur vers la droite)                                      |

# Afficher TKS Communicator plus grand

- Cliquez avec le bouton droit de la souris sur le raccourci de TKS Communicator et sélectionnez *Propriétés*.
- Passez à l'onglet Compatibilité.
- Cliquez sur Modifier les paramètres PPP élevés.
- Cochez la case *Remplacez le comportement de mise à l'échelle PPP élevée* et sélectionnez
   « Système (avancé) » dans le menu déroulant ci-dessous.
- Confirmez avec « Ok » dans les deux fenêtres.

### En appuyant sur la sonnette, allumer l'écran via le Home Server Gira

Créer une passerelle IP TKS :

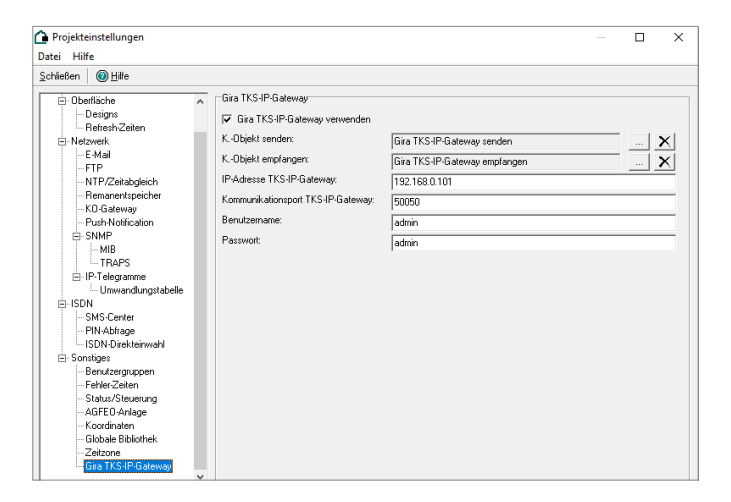

Créez des KO (objets de communication) internes :

| ernehmen Schließen III Importieren LNeu                      | Entfernen Q Suchen (  | ∭) ∐iře                                   |
|--------------------------------------------------------------|-----------------------|-------------------------------------------|
| Intern 🔲 EIB                                                 | Daten                 |                                           |
| 📑 Interne Objekte                                            | Bezeichnung:          | Gira TKS-IP-Gateway empfangen             |
| 🗄 🧰 Bad                                                      | Datentyp:             | 14-Bute Text                              |
| E i Email                                                    | Bemanentsneicher      | Ja Kommunikationsobiekt remanent sneichem |
| 🗄 🧰 Garage Conny                                             | 1.5.5.4.1             |                                           |
| 😟 🧰 Garage Jürgen                                            | Inc.wett              |                                           |
| 🖻 🧰 Importierte Daten                                        | Min. Wert             | 0                                         |
| H Sana                                                       | Max Wert:             | 0                                         |
| H C Stal                                                     |                       |                                           |
| 🗉 🦲 System                                                   | sichnikgroße:         |                                           |
| 🖻 🧰 Sonstiges                                                | Liste:                |                                           |
| Gira TKS-IP-Gateway empfangen     Gira TKS-IP-Gateway senden | Gruppenadresse:       |                                           |
| Gericherplatz     Telefenhadien ma 2 Ann 6 Alemianum         | KO-Gateway emplangen: | ∏ Ja                                      |
| Ulaub & Feiertag                                             | KR-Gateway sender:    | E da                                      |
| 🕀 🧰 Verbindungen                                             |                       | L 44                                      |
| BS EIB-Monitor                                               |                       |                                           |
| EIB-Scan                                                     |                       |                                           |
|                                                              |                       |                                           |
| - B NTP Differenz                                            |                       |                                           |
| BS Portal                                                    |                       |                                           |
| Projekt-ID                                                   |                       |                                           |
|                                                              |                       |                                           |
| - mail System (nach start immer 1)                           |                       |                                           |
| - Ki Verbindungen (Intern)                                   |                       |                                           |

En appuyant sur la sonnette, allumer l'écran via le Home Server Gira

• Télégrammes IP/EIB (envoi) :

| Stammdaten                 |                                             |                                                        |
|----------------------------|---------------------------------------------|--------------------------------------------------------|
| Obertläcke                 | Visu Web-Seiten/IP-Geräte Bratischer Logik- | editor QC Config Kommunikationsobje Kameras IP;        |
| Archive und Liste          | n                                           |                                                        |
| Alamierung                 | IP/FIR-Telegramme senden                    | - <b>D</b> X                                           |
| Empfängergruppe            | n Datei Hilfe                               |                                                        |
| Kommunikation              | Schleiten Phase & Esterner @ Litte          |                                                        |
|                            | B-22 IP/EIB-Telegramme                      | Emplänger Senden Befehle                               |
| IP/EIB-Telegramme (S       | enden)                                      | Die Befahle werden hei arfolmeichen Verrand aurneführt |
| 04                         |                                             | Bezeichnung                                            |
| IP EID                     | • • • • • • • • • • • • • • • • • • •       |                                                        |
| IP/EIB-Telegramme (Er      | refeng) IP TecTool-MonitorEIN Controlpro    |                                                        |
| (internet)                 |                                             | 6                                                      |
| HP 11/sh Salas /P Car      |                                             |                                                        |
| Web Seten in the           |                                             | <u>v</u>                                               |
|                            |                                             |                                                        |
| SNMP-MIB                   |                                             |                                                        |
| Empfänger   Condon   P     | afabla ]                                    | Empfänger Senden Befehle                               |
| cilipidider   Serideri   p | erenie                                      | Distance                                               |
| Rezeichnung:               | TeeTeel ManharFIN Controlate                | Dateblöcke (Aktuell: 1, Gesamt: 1):                    |
| bocolor in long.           | Tection-MonitorEthi Controlpro              | Blocktyp Wert CRLF Komma                               |
| Daten an IP-Empfän         | ger senden                                  | Text TecControl,Moni                                   |
|                            | · · · · · · · · · · · · · · · · · · ·       | 2                                                      |
| IP-Telegramm-Typ:          | UDP 💌                                       |                                                        |
| IP/Host-Adresse:           | 192 100 0 21                                |                                                        |
|                            | 132.100.0.31                                | Bearbeiten/Hinzufügen X                                |
| IP-Port:                   | 49998                                       |                                                        |
|                            |                                             | Vatenblock enthalt                                     |
| O Daten an 14 Byte Ell     | 8-Empfänger senden                          | Text: TecControl:MonitorEin 4HEX                       |
|                            |                                             |                                                        |
| KObjekt                    | [Keine Auswahl]                             | UK annangen   UF annangen                              |
|                            |                                             | Daten umwandeln: 🔲 URL-Quoting anwenden                |
|                            |                                             |                                                        |
|                            |                                             |                                                        |
|                            |                                             |                                                        |
|                            |                                             |                                                        |
|                            |                                             | UXa Dh Akhuahaa                                        |
|                            |                                             | <u>nie</u> <u>U</u> K Abbrechen                        |

\*Récepteur (Empfänger) : adresse IP/hôte (IP/Host-Adresse) : Adresse IP du panneau

\*Envoyer (Senden): Texte (Text) : Commande TecTool. Pour en savoir plus sur TecTool, cliquez ici.

Créez une logique :

| Eingangs-Box (ID:218176 | i) 🔮 | E | Te. | xt eingeben-<br>pfangen\Tastenereignis TKS- | -Comr  | nunicator (Versior                                  | n: 1.0.110520)   | 010   |                | Ausgangs-Box (ID:218177) 🔹    |
|-------------------------|------|---|-----|---------------------------------------------|--------|-----------------------------------------------------|------------------|-------|----------------|-------------------------------|
| TKS Empfangen           | 08   | i |     | Türkommunikation Empfang                    | en     | Auslöser - Baust                                    | tein aktiv       |       |                | TecTool-MonitorEIN Controlpro |
| <u>.</u>                |      |   |     | Busadresse                                  |        | Auslöser - Baust                                    | tein inaktiv     |       | -              | 1 Befehl(e)                   |
|                         |      |   | 0   | Tastenereignis                              |        | Busadresse                                          |                  |       | -              |                               |
|                         |      |   | 0   | Nummer TKS-Communicato                      | e .    | Tastenereignis                                      |                  |       | -              |                               |
|                         |      |   |     | Zieladresse                                 |        | Nummer TKS-Co                                       | ommunicator      |       | -              |                               |
|                         |      |   | 1   | Freigabe                                    |        | Zieladresse                                         |                  |       | -              |                               |
|                         |      |   |     |                                             |        | Fehlerausgang                                       |                  |       | -              |                               |
|                         |      |   |     | ,                                           | Bezeic | ng / berenie bearoo<br>shnung:<br>unikationsobiekt: | TecTool-MonitorE | N C   | Controlpro     |                               |
|                         |      |   |     |                                             | Refeh  | e'                                                  | p prome          | - Cus | arvarinj       | ^                             |
|                         |      |   |     |                                             | Deren  | u.                                                  | Beschreibung     | o 'Te | ecToolMonitorF | EIN Controloro' senden        |
|                         |      |   |     |                                             |        |                                                     | in verb relegion |       | 0010011101101  |                               |
|                         |      |   |     |                                             |        |                                                     |                  |       |                | <u>B</u>                      |
|                         |      |   |     |                                             |        |                                                     |                  |       |                | <u></u>                       |
|                         |      |   |     |                                             |        |                                                     |                  |       |                |                               |

# Assistance technique

Si vous rencontrez des problèmes avec votre panneau PEAKnx, veuillez contacter notre équipe d'assistance de PEAKnx :

- E-mail : support@peaknx.com
- Créer un ticket d'assistance : support.peaknx.com
- Téléphone : +33 383 5415 20

www.peaknx.com